# Textwork 99 - Hilfesystem

#### Einführung

Herzlich willkommen zum Hilfesystem von Textwork 99 - dem intelligenten Textbausteinprogramm.

Dieses Programm ist durch das Urheberrecht geschützt und darf nur im Rahmen der Lizenzbedingungen eingesetzt werden. Mit der Nutzung des Programms erklären Sie Ihre Zustimmung zu den Lizenzbedingungen und daß Sie an diese gebunden sind.

Textwork 99 verwendet die neuen Technologien wie Baumstrukturen und Drag and Drop. Dies erlaubt Ihnen eine schnelle Bedienung des Programms sofern Sie diese Technik z. B. vom Windows-Explorer kennen.

Generell können Sie die meisten Funktionen mit der rechten Maustaste einstellen.

Sofern Sie das Programm auf einer CD gefunden haben schauen Sie bitte im Internet nach, ob es eine neuere Version gibt. Die URL lautet:

#### http://www.textwork.de oder http://www.breuer-software.de

Wenn Sie Fragen zum Programm haben oder weitere Informationen benötigen schauen Sie bitte zuerst auf unserer FAQ-Seite (Häufig gestellte Fragen) nach, ob Ihre Frage dort schon gestellt wurde. Ansonsten können Sie uns auch gerne Ihre Frage per E-Mail an die Adresse

Die Textwork FAQ-Seite ereichen Sie auf der Textwork-Seite unter "Tips und Tricks zu Textwork 99".

support@breuer-software.de

senden.

Bei Softwareschlüssel-Problemem klicken Sie bitte zuerst hierhin.

## Textwork 99 - Das Hauptfenster

Das Hauptfenster von Textwork 99 ist die zentrale Kommandostation Ihres Windows-Desktops. Sie können alle Funktionen von hier aus steuern und Daten mittels Clipboard oder Drag and Drop (Ziehen und ablegen) kopieren.

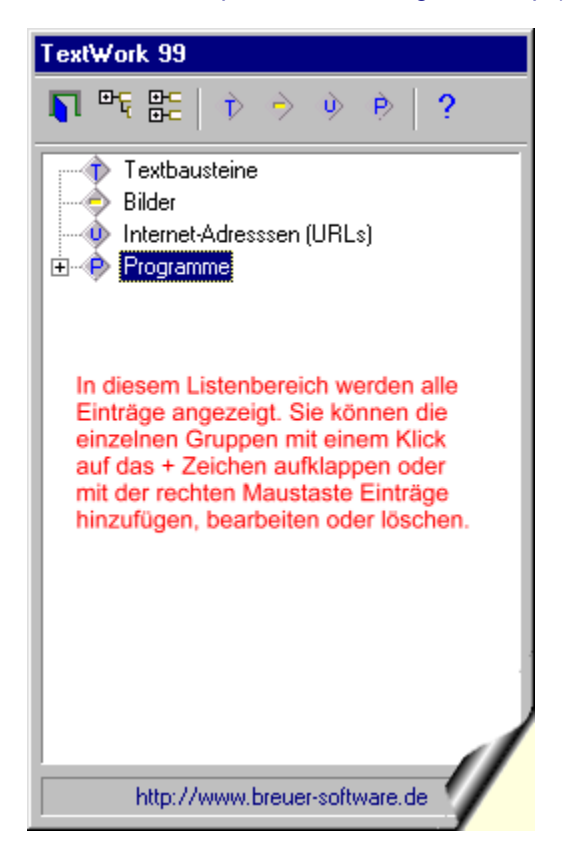

Die Knoten (Einträge) "Textbausteine", "Bilder", "Internet-Adressen (URLs)" und "Programme" sind vom System fest vorgegebene Gruppen, unter denen Sie Ihre Daten ablegen können. Sobald ein Knoten Daten enthält sehen Sie dies an dem "+" vor dem Knoten. Bei unserem Beispiel-Bild oben sind also nur im Bereich Programme Daten (Einträge) vorhanden.

Alle Einträge können über die rechte Maustaste verändert werden. Dabei haben die Hauptknoten (Textbausteine etc.) nur das Popupmenü "Neuer Untereintrag", während die Daten weitere Einträge wie "Bearbeiten", "Umbenennen", "Löschen", "Kopie erstellen" etc. haben. Am einfachsten probieren Sie die Funktion aus, indem Sie auf den Knoten Textbausteine klicken und danach die rechte Maustaste drücken.

Weitere Informationen finden Sie im Bereich Neue Daten eingeben.

#### Die Buttons und ihre Bedeutung

Schließt das Fenster. Hierbei wird nur das Fenster, nicht Textwork beendet.

Ы

|            | Wenn Sie Textwork beenden möchten, klicken Sie in der<br>Taskleiste auf das Textwork-Symbol mit der rechten Maustaste<br>und wählen Sie dann "Programm beenden". |
|------------|----------------------------------------------------------------------------------------------------|
| ₽Ę         | Öffnet alle Knoten der Datenliste                                                                                                    |
| ⊕-⊂<br>⊕-⊂ | Schließt alle Knoten der Datenliste                                                                                                    |
| ¢          | Springt in der Datenliste zum Bereich "Textbausteine"                                                                                                    |
|            | Springt in der Datenliste zum Bereich "Bilder"                                                                                                    |
| •          | Springt in der Datenliste zum Bereich "Internet-Adressen (URLs)"                                                                                                 |
| ٩          | Springt in der Datenliste zum Bereich "Programme"                                                                                                    |
| ?          | Ruft die Hilfe auf                                                                                                    |

### Textwork 99 - Neue Daten eingeben

Die Daten in Textwork sind in 4 verschiedene Gruppen unterteilt:

- Textbausteine
- Bilder
- URLs
- Programme

Während die ersten 3 tatsächlich Datengruppen repräsentieren, die in andere Anwendungen kopiert werden können handelt es sich bei Programme um einen Bereich, mit dem Sie andere Anwendungen starten können.

Auf den folgenden Seiten finden Sie für jeden Typ die genaue Information, wie Sie Daten einfügen können:

- Neue Textbausteine eingeben
- Neue Bilddatei eingeben
- <u>Neue URL eingeben</u>
- <u>Neues Programm eingeben</u>
- Internet-Adresse per Drag und Drop in Textwork einfügen

### Textwork 99 - Lizenzbestimmungen

#### Breuer Elektronik Endbenutzer-Lizenzvertrag "EULA".

Das mit dieser Lizenz verbundene Softwareprodukt ist Eigentum von Breuer Elektronik und wird durch das Urheberrecht und andere internationale Verträge über geistiges Eigentum geschützt. Indem Sie das Softwareprodukt installieren, kopieren oder anderweitig benutzen, erklären Sie, durch die Bestimmungen dieses EULAs gebunden zu sein.

#### Lizenzeinräumung

#### Sie sind berechtigt

- die Software auf einem einzelnen Computer zu installieren und zu benutzen
- sich zum Zwecke der Datensicherung eine Backup-Kopie von dem Softwareprodukt zu erstellen.
- Falls es sich bei dem Softwareprodukt um eine unregistrierte Version handelt, dürfen Sie dieses bis zu 30 Tage testen. Nach Ablauf dieser Frist müssen Sie das Softwareprodukt registrieren lassen oder mit allen Dateien, Dokumentationen und Kopien vernichten. Diese Frist ist in keiner Weise - auch nicht durch ein erneutes Download - verlängerbar

#### Sie sind nicht berechtigt

- die Software ganz oder teilweise zu verleihen oder zu vermieten oder Unterlizenzen daran zu vergeben
- die Software oder Teile davon in irgendeiner Weise zurückzuentwickeln, zu dekompilieren oder zu disassemblieren.

#### Beschränkte Garantie

Breuer Elektronik garantiert, daß die Software für einen Zeitraum von neunzig (90) Tagen nach dem Erwerbsdatum gemäß der begleitenden Dokumentation im wesentlichen funktionieren wird, wenn sie laut der Anleitung betrieben wird. Breuer Elektronik garantiert jedoch nicht, daß die Verwendung der Software ununterbrochen oder der Betrieb der Software fehlerfrei oder gesichert sein wird oder daß die Software für irgendeinen bestimmten Zweck einsetzbar ist. Breuer Elektronik garantiert desweiteren, daß der Datenträger, der die Software enthält, für einen Zeitraum von neunzig (90) Tagen frei von Material- oder Herstellungsfehlern ist.

#### Ansprüche des Kunden

Die gesamte Haftung von Breuer Elektronik und Ihr alleiniger Anspruch besteht nach alleinigem Ermessen von Breuer Elektronik entweder (I) in der Rückerstattung des bezahlten Preises oder (II) in der Reparatur oder dem Ersatz der Software. Diese beschränkte Garantie gilt nicht, wenn der Ausfall der Software auf einen Unfall, auf Mißbrauch oder auf fehlerhafte Benutzung zurückzuführen ist. Für die Ersatzsoftware übernimmt Breuer Elektronik nur für den Rest der ursprünglichen Garantiefrist eine Garantie. Eine weitergehende Garantieleistung ist hiermit ausdrücklich ausgeschlossen.

#### Haftungsbeschränkung

Weder Breuer Elektronik noch dessen Lieferanten sind für

irgendwelche Schäden (uneingeschränkt eingeschlossen sind Schäden aus entgangenem Gewinn, Betriebsunterbrechung, Verlust von geschäftlichen Informationen oder von Daten oder anderen finanziellen Verlusten) ersatzpflichtig, die aufgrund der Benutzung von dem Softwareprodukt oder dessen Unbenutzbarkeit entstehen, selbst wenn Breuer Elektronik von der Möglichkeit eines solchen Schadens unterrichtet worden ist. Auf jeden Fall ist die Haftung von Breuer Elektronik auf den Betrag beschränkt, den Sie tatsächlich für das Softwareprodukt bezahlt haben. Dieser Ausschluß gilt nicht für Schäden, die durch Vorsatz oder grobe Fahrlässigkeit von Breuer Elektronik verursacht wurden. Ebenfalls bleiben Ansprüche, die auf unabdingbaren gesetzlichen Vorschriften zur Produkthaftung beruhen, unberührt.

#### Abschlußklausel

Ungültige Vereinbarungen in diesem Lizenzvertrag berühren nicht gültige.

### Textwork 99 - Bestellen

Wir liefern Textwork zur Zeit nur gegen Vorauskasse per Überweisung aus. Dazu ist dem Programm die Bestelldatei "Bestell.RTF" beigelegt. Nachdem wir Ihre Überweisung und das Bestellformular erhalten haben senden wir Ihnen einen Softwareschlüssel zu, der Ihre schon installierte Version freischaltet.

Die Bestelldatei ist zeitlich befristet und darf nur bis zum angegebenen Datum verwendet werden.

Wir arbeiten zur Zeit an "schnelleren Registrierungsarten" per Kreditkarte. Schauen Sie doch einfach auf unserem Server nach ob diese Registrierungsart schon freigeschaltet wurde.

Wenn die Datei abgelaufen sein sollte laden Sie sich bitte die neueste Version mit dem Namen "TW\_BEST.RTF" von unserer Internet-Seite:

#### http://www.textwork.de

und speichern Sie sie im Textwork-Verzeichnis. Zum Laden der Datei klicken Sie bitte mit der rechten Maustaste auf das Textwork-Symbol in der Taskleiste und danach auf "Bestellformular laden".

Wir verwenden übrigens wegen der in letzter Zeit sehr häufig auftretenden Word-Makroviren keine Word-Dateien. Bitte senden Sie uns die Datei nach Möglichkeit per E-Mail als reine ASCII-Datei an die Adresse:

Order@Breuer-Software.de.

Dies bietet uns den Vorteil, daß wir Ihre Daten elektronisch einlesen können und Sie Ihren freigeschalteten Softwareschlüssel schneller erhalten.

Wir arbeiten zur Zeit an weiteren Registrierungsmöglichkeiten wie:

- SWREG von Compuserve
- T-Online Direktregistrierung
- Bezahlen per Kreditkarte.

Aus diesem Grund empfehlen wir, vor der Bestellung unsere Internet-Seite aufzurufen.

Weitere Themen:

- Der Softwareschlüssel schaltet Textwork frei
- Lizenzbestimmungen
- Unsere Website im Internet

### Textwork 99 - Softwareschlüssel

Der Vetrieb unserer Software über das Internet erlaubt es uns sehr schnell auf Kundenwünsche zu reagieren und unsere Software zu einem unschlagbar günstigen Preis anzubieten.

Um den Overhead des Registrierens zu verringern haben wir jedes unserer Programme als duale Version ausgelegt. Dies bedeutet, daß das Programm sowohl Testversion (eingeschränkte Funktionalität) als auch Vollversion ist.

Die Freischaltung der Software erfolgt mit einem Softwareschlüssel. Dieser Schlüssel ist einfach eine Datei, die verschlüsselte Informationen für das Programm bereithält. Wenn das Programm beim Starten einen Schlüssel vorfindet, prüft es die Gültigkeit und gibt dann den vollen Funktionsumfang frei.

Bei der E-Mail-Registrierungsversion wird Ihnen der Softwareschlüssel als E-Mail mit einer detailierten Anweisung zugesandt. So können auch unerfahrene Anwender problemlos ihre Version online freischalten lassen.

Tips bei Problemen mit dem Softwareschlüssel

### Textwork 99 - Programmstart und Taskleiste

Textwork 99 ist ein reines 32bit Programm, das sich in die Taskleiste - auch Systray oder Shell Notification Area genannt - einbindet und von dort in Aktion tritt.

Wenn Sie Textwork zum ersten mal starten, sehen Sie das "Versionsfenster" und danach nur noch das Icon in der Taskleiste. Erst wenn Sie darauf klicken tritt Textwork in Aktion.

Dieses Symbol wird in der Taskleiste angezeigt:

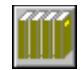

Ein Klick mit der linken Maustaste auf das Symbol öffnet das Textwork-Hauptfenster. Von hier aus können Sie neue Daten anlegen oder bestehende Daten kopieren oder in eine Anwendung ziehen (Drag and Drop).

Mit der rechten Maustaste erhalten Sie ein Popup-Menü mit folgenden Funktionen:

- 1. Programm beenden Diese Option schließt das komplette Programm (nicht nur das Fenster). Sie können Textwork dann erst wieder nach einem Neustart verwenden.
- 2. Bestellformular laden Lädt den Editor Wordpad mit der Bestelldatei "Bestell.doc".
- Hilfe Bestellung Lädt die Hilfe-Seite "Bestellen" .
- 4. Hilfe Sie baden gerade Ihre Augen darin :-)). Soll heißen : Diese Hilfe-Seiten
- Über Textwork 99
   Diese Option zeigt die Version des Programms und die Registrierungsdaten an.

# Textwork 99 - Neue Textbausteine eingeben

Zur Eingabe neuer Textbausteine gehen Sie mit dem Mauscursor auf die Datengruppe "Textbausteine" und klicken dann mit der rechten Maustaste darauf.

Es öffnet sich ein Popup-Menü mit dem Eintrag "Neuer Untereintrag".

Klicken Sie darauf und Sie erhalten das Eingabefenster.

| 때 Daten eingeben                                              | _ 🗆 × |
|---------------------------------------------------------------|-------|
| Beschreibung: Mit freundlichen Grüßen - CB                    |       |
| Mit freundlichen Grüßen                                       | ~ _   |
| Carsten Breuer<br>Breuer Elektronik<br>www.breuer-software.de |       |
|                                                               |       |

Geben Sie im Feld "Beschreibung" eine möglichst gute Umschreibung für Ihren Textbaustein ein. Im Editorfeld darunter können Sie nun Ihren Textbaustein eingeben.

### Textwork 99 - Neue Bilddatei eingeben

Um ein neues Bild aufzunehmen gehen Sie mit dem Mauscursor auf die Datengruppe "Bilder" und klicken Sie dann mit der rechten Maustaste darauf.

Es öffnet sich ein Popup-Menü mit dem Eintrag "Neuer Untereintrag".

Klicken Sie darauf und Sie erhalten das Eingabefenster.

| 🇰 Daten eingeben                |                         | _ 🗆 × |
|---------------------------------|-------------------------|-------|
| Beschreibung:                   | Windows Wolken          |       |
| Dateiangaben<br>Datei: C:\WIN90 | 3\Wolken.bmp Übernehmen |       |
| Vorschau                        |                         |       |

Geben Sie im Feld "Beschreibung" eine möglichst gute Umschreibung für Ihre Grafikdatei an (z. B. "Meine Unterschriftsdatei 1").

Die zu kopierende Datei können Sie entweder mit dem Button "..." suchen oder Sie geben direkt den Dateinamen an.

Im Feld Vorschau können Sie schon mal sehen ob die Datei überhaupt in Frage kommt. Es können Windows-Bitmaps, Icons, Metafiles und erweiterte Metafiles geladen werden. Sofern Sie andere Formate kopieren möchten sollten Sie diese vorher ins BMP-Format konvertieren.

Textwork legt übrigens nur einen Verweis auf die Datei an. Wenn Sie die Datei im jetzigen Zustand sichern möchten, machen Sie sich eine Kopie davon (z. B. im Verzeichnis Textwork\Data).

Das oben gezeigte Bild gibt übrigens nicht die tatsächliche Grafikauflösung wieder, da es für dieses Help-File komprimiert werden mußte.

### Textwork 99 - Neue URL eingeben

Um eine neue URL aufzunehmen gehen Sie mit dem Mauscursor auf die Datengruppe "Internet-Adresse (URLs)" und klicken Sie dann mit der rechten Maustaste darauf.

Es öffnet sich ein Popup-Menü mit dem Eintrag "Neuer Untereintrag".

Klicken Sie darauf und Sie erhalten die Eingabemaske.

Geben Sie im Feld "Beschreibung" eine möglichst gute Umschreibung für die Internet-Adresse ein (z. B. "Homepage von Breuer-Software").

Die zu kopierende URL geben Sie dann bitte im Feld URL ein.

Alternativ können Sie natürlich die Internet-Adresse direkt von Ihrem Web-Browser per <u>Drag and Drop (Ziehen und Ablegen) holen.</u>

### Textwork 99 - Neues Programm eingeben

Textwork 99 kann auch direkt Anwendungen starten.

Um eine neues Programm aufzunehmen gehen Sie mit dem Mauscursor auf die Datengruppe "Programme" und klicken Sie dann mit der rechten Maustaste darauf.

Es öffnet sich ein Popup-Menü mit dem Eintrag "Neuer Untereintrag".

Klicken Sie darauf und Sie erhalten das Eingabefenster für Programme.

| 🇰 Daten eingeben    |                                 | _ 🗆 × |
|---------------------|---------------------------------|-------|
| Beschreibung:       | BE-ISDNCALL starten             |       |
| Programm:           | C:\BREUER\ISDNCALL\Isdncall.exe |       |
| Arbeitsverzeichnis: | C:\BREUER\ISDNCALL\             |       |
| Parameter:          | [                               |       |
| Anzeigeart:         | Maximiert                       |       |

Geben Sie im Feld "Beschreibung" eine möglichst gute Umschreibung für das Programm ein. Beispiel : Windows Explorer".

Im Feld Programm geben Sie bitte den Programmnamen inkl. Pfad an. Sie können die Datei auch mit einem Klick auf den Button "..." suchen.

Im Feld Arbeitsverzeichnis geben Sie bitte das Verzeichnis an, mit dem das Programm gestartet werden soll. Normalerweise ist dieser Pfad identisch mit dem Pafd des zu startenden Programms.

Sofern Sie das Programm mit Parametern starten möchten geben Sie diese bitte in das gleichnamige Feld ein. Dies könnte z. B ein Dateiname sein.

Im Bereich Anzeigeart können Sie wählen wie das Fenster erscheinen soll (Normal, Minimiert, Maximiert).

### Textwork 99 - Support von unserer Hotline

Wir haben eine E-Mail-Hotline für Sie eingerichtet, die Ihre Fragen zu unseren Softwareprodukten beantwortet. Bevor Sie uns ein E-Mail senden lesen Sie bitte zuerst unsere <u>Textwork-FAQ (Liste mit häufig gestellten Fragen) im Internet</u> durch.

Wenn Sie hier keine Informationen erhalten schreiben Sie uns ein E-Mail an:

Support@Breuer-Software.de

Ihre Anfrage sollte folgende Daten beinhalten:

- Kundennummer (soweit bekannt)
- Vorname
- Name
- E-Mail-Adresse
- Telefon
- Textwork-Version
- Ist die Version registriert?
- Betriebssystem
- Rechner : Prozessor, RAM, HD
- Zusatzkarten (ISDN ?)

# Die Breuer Elektronik Website

Unseren Webserver erreichen Sie unter der URL:

#### http://www.breuer-software.de

### **Die Textwork FAQ-Liste**

Wie Sie vermutlich wissen steht FAQ für "Frequently Asked Questions". Das bedeutet "häufig gestellte Fragen".

Die FAQ-Liste für Textwork finden Sie unter der URL:

http://www.breuer-software.de/faq/textwork

Hier haben wir die häufigsten Fragen mit den passenden Antworten zusammengeführt.

Bitte schauen Sie zuerst in diese Liste bevor Sie uns ein E-Mail an unsere <u>Support-Adresse</u> senden.

# Internet-Adresse per Drag and Drop in Textwork einfügen

Im Datenbereich "Internet-Adressen" unterstützt Textwork das bidirektionale Drag and Drop. Das bedeutet, daß Sie nicht nur Daten von Textwork zu Ihrem Web-Browser, sondern auch in die andere Richtung vom Web-Browser zu Textwork ziehen können.

Drag and Drop mit dem Microsoft Internet Explorer:

- Klicken Sie einmal auf das Textwork-Symbol in der Taskleiste, um das Textwork-Fenster zu öffnen
- Damit der Internetbereich sichtbar wird klicken Sie auf den Button:
- Gehen Sie nun zum Internet Explorer und klicken Sie auf das Zeichen Halten Sie die linke Maustaste dabei gedrückt. Der Mauszeiger ändert sich jetzt zu einem Datensymbol
- Ziehen Sie die Maus zu Textwork 99 und halten Sie den Mauszeiger über "Internet-Adressen (URLs)".
- Lassen Sie die linke Maustaste los.
   Textwork hat die Adresse jetzt übernommen

Drag and Drop mit dem Netscape Navigator

Beim Netscape Navigator ist Drag and Drop nur möglich, wenn die Seite gerade geladen wurde oder wird. Wenn Sie also eine Adresse eingegeben haben ohne das Netscape eine HTML-Seite laden konnte funktioniert das Drag and Drop nicht.

Der Vorgang ist analog zum Internet-Explorer:

- Klicken Sie einmal auf das Textwork-Symbol in der Taskleiste um das Textwork-Fenster zu öffnen
- Damit der Internetbereich sichtbar wird klicken Sie auf den Button:
- Gehen Sie nun zum Netscape Navigator und klicken Sie auf das Zeichen 🦑 Halten Sie die linke Maustaste dabei gedrückt. Der Mauszeiger ändert sich jetzt zu einem Datensymbol
- Ziehen Sie die Maus zu Textwork 99 und halten Sie den Mauszeiger
- über "Internet-Adressen (URLs)".
  Lassen Sie die linke Maustaste los. Textwork hat die Adresse jetzt übernommen

# Tips bei Problemen mit dem Softwareschlüssel

#### Sie erkennen den Softwareschlüssel am Dateinamen Textwork.Key.

Wenn das Programm eine unregistrierte Version meldet obwohl Sie den Softwareschlüssel erstellt oder kopiert haben beachten Sie bitte folgendes:

Wenn Sie beim Programmstart keine Fehlermeldung erhalten stimmt der Dateiname nicht. Überprüfen Sie in diesem Fall ob die Datei Textwork.Key im Textwork-Verzeichnis vorhanden ist und ob sie ggfs. falsch geschrieben wurde. Manchmal gibt es auch Probleme mit dem Editor Notepad, der aus der Datei Textwork.Key eine Datei Textwork.Key.Txt macht. In diesem Fall öffnen Sie die Datei mit Notepad. Klicken Sie auf "Datei --> Speichern unter" Stellen Sie den Dateityp auf "Alle Dateien" und geben Sie im Namen "Textwork.Key" ein. Starten Sie Textwork nochmal.

Fehlermöglichkeiten:

- Die Datei wurde mit dem Windows95-Editor bearbeitet und als Textdatei abgespeichert. In diesem Fall heißt die Datei TEXTWORK.KEY.TXT. Bitte überprüfen Sie in der DOS-Box mit "dir", ob die Datei wirklich TEXTWORK.KEY heißt
- Tipfehler beim Namen: z. B. TEXTWRK.KEY.
- Die Einträge liegen alle in einer Zeile (ohne Umbruch).
- Leerzeichen im Text "UserName", "UserOrg" oder "UserKey". Diese Wörter dürfen nicht verändert werden.
- Falsches Verzeichnis
- Text "[TEXTWORK-REGFILE]" mit weggelöscht.
- Mime-Konvertierungsreste in einer der Zeilen.
   Prüfen Sie bitte, ob eine der Zeilen Userkey, UserOrg oder Username mit 3D oder 3D= anfängt oder aufhört.
   Wenn ja, löschen Sie diese Zeichen bitte.
- Zeile UserName wurde nachträglich verändert.
- Zeile UserOrg wurde nachträglich verändert.

# Textwork 99 - Daten zu Anwendungen kopieren

Textwork 99 unterstützt verschiedene Arten, um Daten in Anwendungen zu kopieren:

1. Über das Clipboard.

Wenn Sie einen Dateneintrag mit der Maus doppelklicken wird dieser Eintrag in das Clipboard kopiert. Alternativ können Sie den Eintrag auch mit einem Klick markieren und danach mit der rechten Maustaste und "Eintrag --> Clipboard" kopieren.

In der Anwendung setzen Sie dann den Cursor an die entsprechende Stelle und drücken die rechte Maustaste. Im Popup-Menü wählen Sie einfügen und schon sind Ihre Daten in der Anwendung.

 Über Drag and Drop (Ziehen und Ablegen). In diesem Modus klicken Sie auf einen Dateneintrag und halten die Maustaste gedrückt. Dann bewegen Sie den Mauscursor zu der Stelle, an der die Daten eingefügt werden sollen, und lassen die Maustaste los. Jetzt sind die Daten in Ihrer Anwendung. Am besten testen Sie das Ganze gleich an den Programmen Winword, Wordpad oder ähnlichem.

Bei den Browser können Sie die URLs in jedem Fall über das Clipboard einfügen. Das Drag and Drop funktioniert bei den Browsern etwas anders.

- Netscape: Nehmen Sie eine URL mit der Maus und lassen Sie sie über dem HTML-Bereich (der Bereich, wo die Website angezeigt wird) fallen. Netscape wird jetzt die Seite laden.
- 2. Internet Explorer:

1.

Nehmen Sie eine URL mit der Maus und lassen Sie sie über dem HTML-Bereich (der Bereich, wo die Website angezeigt wird) oder dem Eingabefeld für die Internet-Adresse Explorer wird jetzt die Seite laden.

Sehen Sie sich zum besseren Verständnis auch bitte folgende Seiten an:

Mausclicks und ihre Auswirkungen

Internet-Adresse per Drag and Drop in einen Browser einfügen

Internet-Adresse per Drag und Drop in Textwork einfügen

### Textwork 99 - Mausclicks und ihre Auswirkungen

Alle Buttons in Textwork funktionieren so, wie Sie es von anderen Anwendungen gewohnt sind. Lediglich die Datenliste ist mit vielen Funktionen ausgestattet - genau wie beim Windows Explorer - die man wissen muß.

- Ein Doppelclick auf einen Dateneintrag bewirkt, daß die Daten in das Clipboard übertragen und das Fenster geschlossen wird.
   Ein Doppelclick auf eine Datengruppe (z. B. Textbausteine) bewirkt nichts.
- Zwei langsam aufeinander folgende Einzelclicks (ca. 1 Sekunde) bewirken bei Daten-Einträgen den Umbenennungsmodus. Dieses Verhalten ist identisch mit dem Windows-Explorer. Die gleiche Funktion bei Datengruppen bewirkt nichts.
- 3. Mit einem Click der rechten Maustaste auf eine <u>Datengruppe</u> kann man über ein Popup-Menü zu der Gruppe einen neuen Datensatz hinzufügen.
- Mit einem Click der rechten Maustaste auf einen <u>Daten-Eintrag</u>
   \_\_\_\_\_kann man diesen Eintrag bearbeiten (bearbeiten, umbenennen, löschen, Kopie erstellen = gleicher Eintrag nochmals) oder die Daten des Eintrags in das Clipboard kopieren (gleiche Funktion wie Punkt 1).
- Mit drücken der linken Maustaste und verschieben des Cursors kann man bei Daten-Einträgen eine <u>Drag and Drop</u> - Aktion starten. Bei Datengruppen passiert nichts.

In der Regel wird dieses Verhalten bis auf den Punkt 1 jedem Windows-User vertraut sein. Da es sich um eine komplexe Funktion handelt, war es uns wichtig, hier nochmal exakt darzustellen wie die Mausbedienung funktioniert.

Copyright (c) 1999 by Breuer Elektronik · München

# Breuer Elektronik - Postanschrift

Unsere Adresse lautet:

Breuer Elektronik Abteilung Software Oswald-Bieber-Weg 3 81241 München

Fax.: 089 / 896 202 12

# Eingeschränkte Funktionalität der Testversion

Die unregistrierte Version von Textwork ist lediglich beim kopieren von Daten in Anwendungen eingeschränkt.

Sie können max. 5 Einträge pro Datengruppe (Textbausteine, Bilder, URLs und Programme) kopieren oder ausführen.

Die Dateneingabe ist nicht beschränkt.

Bestellung der Vollversion

# Internet-Adresse per Drag and Drop in einen Browser einfügen

Mit Textwork 99 können Sie Internet-Adressen direkt per "Drag and Drop" (ziehen und ablegen) in Ihren Browser ziehen. Auf diese Weise stehen Ihnen Ihre wichtigen URLs nicht nur in einem, sondern in jedem Browser zur Verfügung.

Drag and Drop mit dem Microsoft Internet Explorer:

- Klicken Sie einmal auf das Textwork-Symbol in der Taskleiste, um das Textwork-Fenster zu öffnen
- Klicken Sie die gewünschte Internetadresse an und halten Sie die linke Maustaste gedrückt. Ziehen Sie die Adresse in den Anzeigeoder Adressenbereich des Internet Explorers und lassen Sie die Maustaste los.

Drag and Drop mit dem Netscape Navigator

Beim Netscape Navigator ist Drag and Drop nur möglich, wenn die Seite gerade geladen wurde oder wird. Wenn Sie also eine Adresse eingegeben haben ohne das Netscape eine HTML-Seite laden konnte funktioniert das Drag and Drop nicht.

Der Vorgang ist analog zum Internet-Explorer:

- Klicken Sie einmal auf das Textwork-Symbol in der Taskleiste, um das Textwork-Fenster zu öffnen
- Klicken Sie die gewünschte Internetadresse an und halten Sie die linke Maustaste gedrückt. Ziehen Sie die Adresse in den Anzeigebereich (wo die HTML-Seiten angezeigt werden) und lassen Sie die Maustaste los.

Siehe auch : Internet-Adresse per Drag und Drop in Textwork einfügen